## Pracownicy

Kolejna pozycja w menu głównym to **[Pracownicy]**. Po wejściu na zakładkę prezentowana jest lista pracowników.

## ×

Widok listy pracowników

Lista pracowników zawiera następujące informacje o pracownikach:

- Pełne imię i nazwisko pracownika
- Miasto, określone na formularzu pracowniczym, co może ułatwić kierownikowi zarządzanie czy zaplanowanie wizyty u kontrahenta w danym mieście
- Status. Dostępne statusy obejmują informacje o dostępności pracownika. Pracownik, który nie ma zaplanowanych działań na bieżący dzień ma status 'Bezczynny'. Pracownik z co najmniej jednym działaniem zaplanowanym na bieżący dzień ma status 'Zajęty'.

Listę pracowników można odfiltrować wpisując zarówno nazwisko, imię jak i miasto pracownika w polu **[Szukaj pracowników]**.

Dodatkowo istnieje możliwość użycia filtrów:

- Status lista rozwijalna statusów pracowników, możliwe opcje wyboru filtra to:
  - Bezczynny
  - Zajęty
  - Wszystkie (domyślnie)
- Rejon możliwość wyszukania pracownika, przypisanego do danego rejonu. Lista rejonów wyświetlana jest w formie drzewiastej struktury, dodatkowo posortowana alfabetycznie. Istnieje możliwość zawężenia listy do nazwy rejonu poprzez wpisanie jego nazwy w polu "Szukaj rejonów" lub wybrania z wyświetlonej listy rejonów i

podrejonów.

▼
Pracownicy: Filtrowanie wg rejonu

Jeżeli rejon zawiera podrejony wówczas obok nazwy rejonu prezentowana jest strzałka 💙 umożliwiająca rozwinięcie struktury rejonów. Zwinięcie poszczególnych rejonów następuje

po wybraniu opcji:

Zaznaczony rejon jest oznaczony niebieskim podświetleniem, a opcja: **Zapisz** jest aktywna. Po wybraniu opcji: **Anuluj** nastąpi powrót do poprzedniego okna